## **Objekte verbergen und löschen**

Heute wollen wir uns den *Reiter Hauptleiste* genauer ansehen:

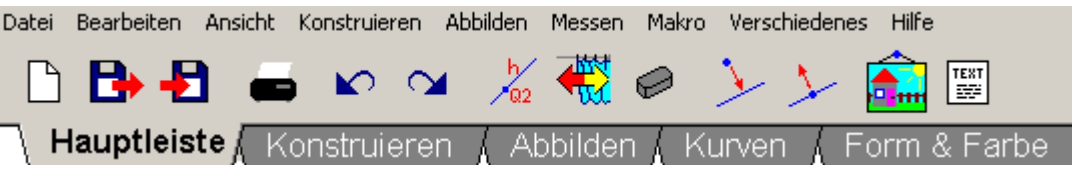

## Dazu folgende Aufgabe:

- 1. Konstruiere einen Kreis mit dem *festen* Radius 5 (LE). Schiebe ihn an den rechten oder linken Bildschirmrand, so dass er noch ganz zu erkennen ist.
- 2. Binde mit der *r*-Taste einen Punkt mit der Kreislinie und nenne ihn *P*.
- 3. Setze einen Basispunkt außerhalb des Kreises und nenne ihn A.
- 4. Konstruiere nun <u>auf folgende Weise</u> den Mittelpunkt der Strecke  $\overline{AP}$ :
  - Zeichne je einen Kreis um A und P mit dem Radius  $\overline{AP}$ .
  - Bilde die Schnittpunkte der Kreislinien mit dem Werkzeug kaus dem Konstruktionsreiter.
  - Verbinde diese beiden Schnittpunkte zur Mittelsenkrechten von  $\overline{AP}$ .
  - Bilde nun den Schnittpunkt der Mittelsenkrechten von  $\overline{AP}$  und  $\overline{AP}$  selbst. Nenne ihn *M*.
- 5. Da wir eigentlich nur den Mittelpunkt der Strecke AP konstruieren wollten, ist unsere Zeichnung nun ziemlich überladen. DynaGeo bietet uns hier ein Hilfsmittel an: Wir können Objekte mit der Caste **verbergen**, also unsichtbar machen, ohne sie zu löschen.

Verberge nun alle Objekte bis auf den Kreis, die Strecke  $\overline{AP}$  sowie die Punkte A, P und M.

(Funktioniert auch über die Befehle *Ansicht* / *Objekt verbergen/anzeigen* oder mit der rechten Maustaste  $\rightarrow$  "*Verbergen*".)

- 6. Mit dem selben Werkzeug kann man die verborgenen Objekte auch wieder sichtbar machen. Teste dies an der Mittelsenkrechten.
- 7. Verborgene Objekte existieren noch immer im Hintergrund. Wenn sie nicht mehr benötigt werden, sollte man sie daher *löschen*. Dies geschieht mit der *P* Taste. Aber Achtung! Was geschieht wenn Du einen der Konstruktionskreise für die Mittelsenkrechte von *AP* löschst? Teste es.
- 8. Stelle nun den Zustand vor Punkt 6 wieder her und speichere Dein Dokument unter dem Namen "*Einführung03.geo*".